## Android Mobile Deltek Costpoint Non-SSO Setup

## Android

- 1. Go to this link in your phone's browser: https://keylogic-cp.deltekenterprise.com/cpweb
- 2. Select the Add to Home Screen link above the +Additional Criteria option.

| De               | Ite               | K.           |
|------------------|-------------------|--------------|
|                  | oint <sup>®</sup> | 0            |
| PASSWOR          | D                 |              |
| SYSTEM -         |                   | ?            |
| Remember me      | e                 | Reset        |
| Add to Home s    | screen            |              |
| + ADDITIONAL     | CRITERIA          | fido         |
|                  | ∟og In            |              |
| 018 Deltek, Inc. | Help              | Legal Statem |
| Mobi             | le QR Code        |              |

3. Select the Install option in the resulting pop-out window.

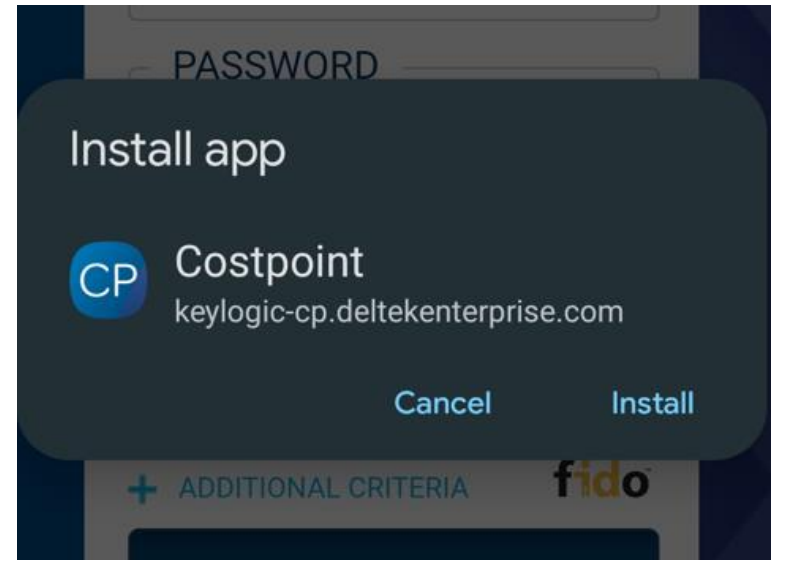

- 4. Open the Costpoint icon from the Home Screen and enter your Deltek credentials.
  - a. Username: 44845.XXXX.XXXX
  - b. System: KEYLOGICCONFIG

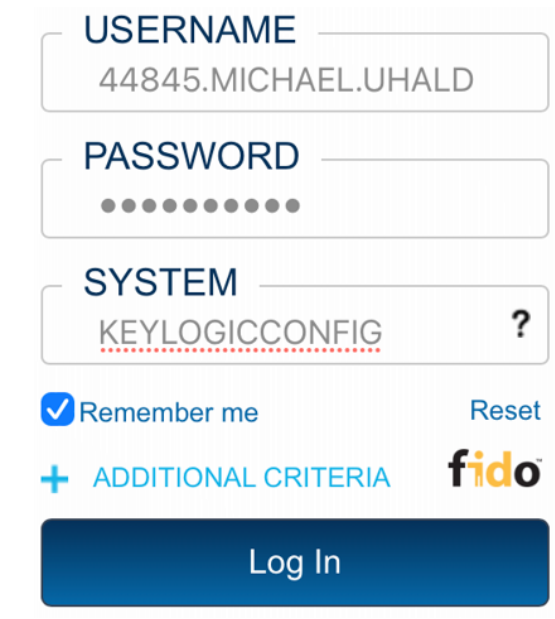

Please contact <u>Support@Keylogic.com</u> with any questions.